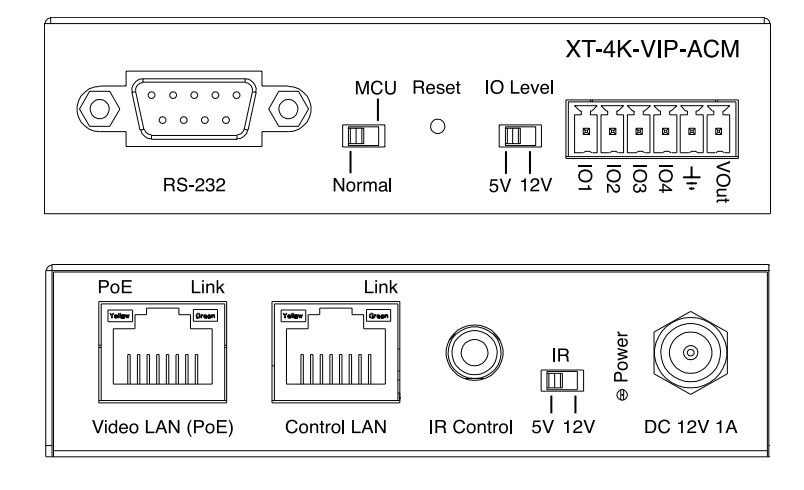

# **XT-4K-VIP-ACM**

## Xantech Premium Video over IP

API Document REVA10 25/06/2019

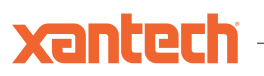

## Introduction

The VIP UHD video over IP platform allows distribution of HDMI video over a 1Gb Network switch. The XT-4K-VIP-ACM Control Module allows advanced third party control of the VIP system using TCP / IP, RS-232 and IR.

The XT-4K-VIP-ACM includes a web interface module for control and configuration of the VIP system and features 'drag and drop' source selection with video preview and independent routing of IR, RS-232, Audio and Video.

Pre-built Xantech product drivers simplify VIP product installation and negate the need for an understanding of complex network infrastructures.

FEATURES:

- Web interface module for configuration and control of the Xantech VIP system
- Intuitive 'drag & drop' source selection with video preview feature for active monitoring of system status
- Advanced signal management for independent routing of IR, RS-232, USB/KVM, audio and video
- Auto system configuration
- 2x RJ45 LAN connections to bridge existing network to VIP video distribution network, resulting in:
  - Better system performance as network traffic is separated
  - No advanced network setup required
  - Independent IP address per LAN connection
  - Allows simplified TCP / IP control of VIP system
- · RS-232 integration for control of VIP system
- · IR integration for control of VIP system
- PoE (Power over Ethernet) to power Xantech product from PoE switch
- · Local 12V power supply (optional) should Ethernet switch not support PoE
- 3rd Party drivers available for major home control brands

## Panel Descriptions - XT-4K-VIP-ACM

## XT-4K-VIP-ACM - Front Panel

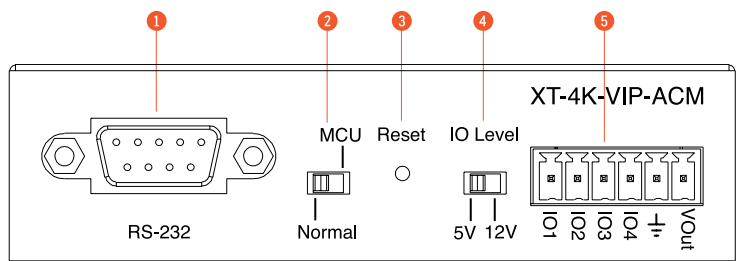

## XT-4K-VIP-ACM - Rear Panel

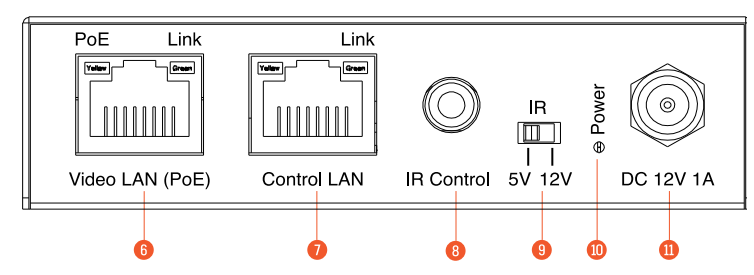

- RS-232 control port Connect to a third party control device for control of the VIP system using RS-232.
- MCU Upgrade toggle for use when upgrading MCU firmware only.
- 8 Reset
- 4 Reserved for future use.
- GPIO Reserved for future use.
- Video LAN (PoE) Connect to the layer 3 network switch that the Xantech VIP components are connected to.
- Control LAN port Connect to existing network that your third party control system resides on. The Control LAN port is used for Telnet/IP control of the VIP system. Not PoE.
- IR Ctrl (IR input) 3.5mm stereo jack. Connect to third party control system if you are using IR as your method of controlling the VIP system.
- IR adjust IR voltage level between 5V or 12V input for IR Ctrl.

- Power LED indicator
- Power port Use 12V 1A DC adaptor (sold separately) if not using a PoE network switch.

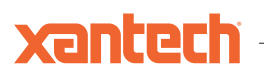

## **RS-232** Control

The Xantech XT-4K-VIP-ACM can be controlled via serial using the serial DB9 connector.

For the full list of command protocols please see 'RS-232 & Telnet Commands' located at the rear of this manual.

Baud Rate: 57600

Data Bit: 8-bit

Parity: None

Stop Bit: 1-bit

### Flow Control: None

The Baudrate for the XT-4K-VIP-ACM can be adjusted using the XT-4K-VIP-ACM bult-in web-GUI or by issuing the following commands:

RSB x : Set RS-232 Baud Rate to X bps

Where x = 0:115200 1:57600 2:38400 3:19200 4:9600

## **Infrared Control**

The Xantech VIP system can be controlled using local InfraRed control from a third party control system.

Note: Only the source selection feature is available using local IR control. For advanced features such as video wall mode, audio embedding etc. you will need to use RS-232 or TCP/IP control.

Xantech have created 16x input & 16x output IR commands allowing source selection of up to 16x XT-4K-VIP-TX Transmitters on up to 16x XT-4K-VIP-RX Receivers. For systems larger than 16x source devices (XT-4K-VIP-TX) it is recommended to use RS-232 or TCP/IP control.

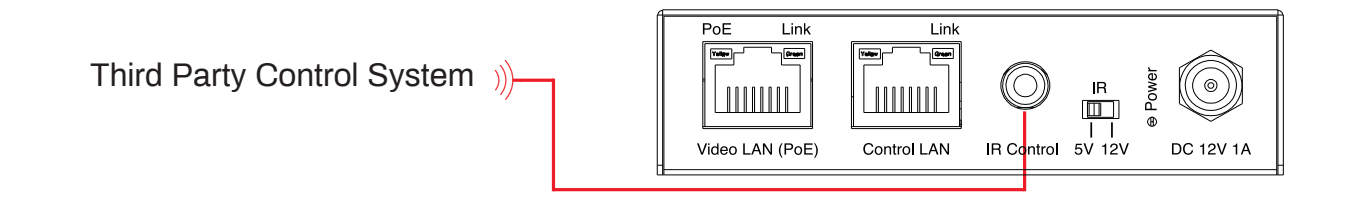

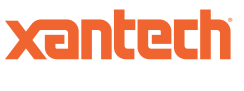

Application Diagram - RS-232 or TCP/IP Control

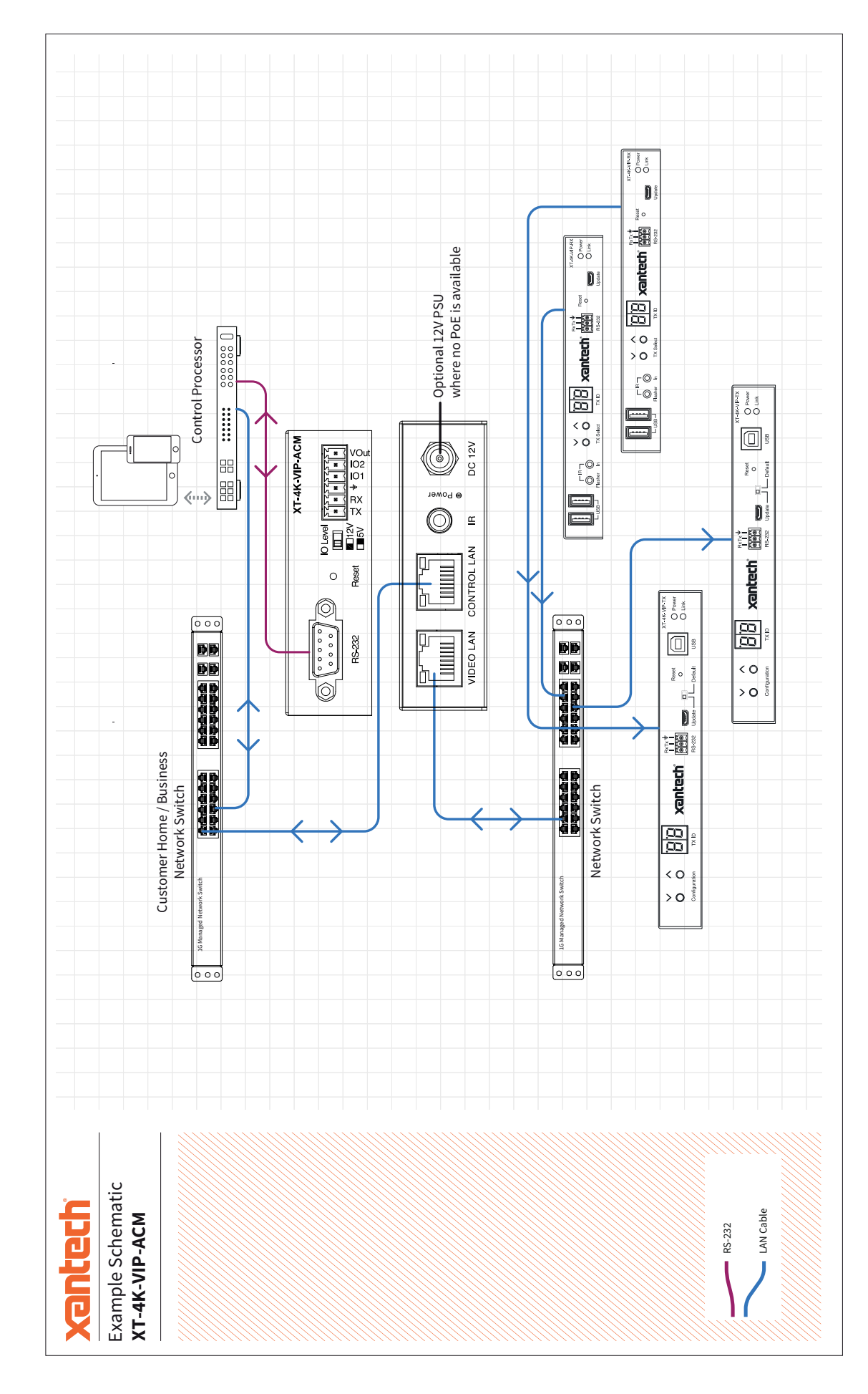

## **RS-232 and Telnet Commands**

The Xantech VIP system can be controlled via serial and TCP/IP. The following pages list all available serial commands for the VIP solution.

Common Mistakes

xantech

• Carriage return – Some programs do not require the carriage return where as others will not work unless sent directly after the string. In the case of some Terminal software the token <CR> is used to execute a carriage return. Depending on the program you are using this token maybe different. Some other examples that other control systems deploy include \r or 0D (in hex).

• Spaces – Xantech commands do not require spaces between commands unless specified. There may be some programs that require spacing in order to work.

- How the string should look is as follows: OUT001FR002
- How the string may look if spaces are required: OUT{Space}001{Space}FR002
- · Baudrate or other serial protocol settings not correct please see below for VIP settings

### Xantech XT-4K-VIP-ACM commands and feedback

Pages 07-10 list the common API commands that will be required in a 3rd party control driver

For a full list of serial commands please see the 'HELP' feedback section at the rear of this document

Note: Max number of Transmitters (yyy) and Receivers (xxx) = 762 devices (001-762)

Receivers (outputs) = xxx

Transmitters (inputs) = yyy

Scaler output = rr

EDID input settings = zz

Baud rate = br

**GPIO** input/output ports = gg

### Receiver (Output) Commands

| COMMAND DESCRIPTION                                                                                                    | COMMAND          | RESPONSE                                                                                     |
|----------------------------------------------------------------------------------------------------|------------------|----------------------------------------------------------------------------------------------|
| Set OUTPUT:xxx From INPUT:yyy (ALL signals routed)                                                                                                    | OUTxxxFRyyy      | Set output xxx From INPUT:yyy                                                                |
| Fix VIDEO OUTPUT:xxx From INPUT:yyy                                                                                                    | OUTxxxVFRyyy     | Set output video xxx From INPUT:yyy                                                          |
| Fix AUDIO OUTPUT:xxx From INPUT:yyy                                                                                                    | OUTxxxAFRyyy     | Set output audio xxx From INPUT:yyy                                                          |
| Fix IR OUTPUT:xxx From INPUT:yyy                                                                                                    | OUTxxxRFRyyy     | Set output IR xxx From INPUT:yyy                                                             |
| Fix RS232 OUTPUT:xxx From INPUT:yyy                                                                                                    | OUTxxxSFRyyy     | Set output RS232xxx From INPUT:yyy                                                           |
| Fix USB OUTPUT:xxx From INPUT:yyy                                                                                                    | OUTxxxUFRyyy     | Set output usb xxx From INPUT:yyy                                                            |
| Fix CEC OUTPUT:xxx From INPUT:yyy                                                                                                    | OUTxxxCFRyyy     | Set output cec xxx From INPUT:yyy                                                            |
| Set CEC OUTPUT:yyy ON or Off                                                                                                    | OUTxxxCECON/OFF  | Set output xxx cec mode ON/OFF                                                               |
| Set OUTPUT:xxx Fast Switching On or Off                                                                                                    | OUTxxxFASTON/OFF | Set output xxx fast switching mode ON/OFF                                                    |
| Set OUTPUT:xxx HDR On or Off                                                                                                    | OUTxxxHDRON/OFF  | Set output xxx hdr mode ON/OFF                                                               |
| Reboot Receiver                                                                                                    | OUTxxxRB         | Set output xxx reboot and apply all the new config                                           |
| Rotate Receiver Video Output<br>tt=0: clockwise 0 degree rotate<br>tt=90: clockwise 90 degree rotate<br>tt=180: clockwise 180 degree rotate<br>tt=270: clockwise 270 degree rotate                                                  | OUTxxxROTATEtt   | output xxx rotate tt degree                                                                  |
| Stretch video Output (keep aspect ratio stretch to fit)                                                                                                    | OUTxxxSTRETCHON/ | Set output xxx stretch ON/OFF                                                                |
| Switch Receiver (Output) between Matrix and Video Wall mode                                                                                                    | OUTxxxMODEMX/VW  | Set output xxx to matrix/video wall mode                                                     |
| Receiver HDCP management mode                                                                                                    | OUTxxxDBGON/OFF  | Set output xxx debug mode ON/OFF                                                             |
| Set Scaler Output Resolution<br>0:Bypass<br>1:2160p@30<br>2:2160p@24<br>3:1080p@50<br>4:1080p@60<br>5:1080i@60<br>7:720p@60<br>8:720p@50<br>9:1280x1024@60<br>10:1024x768@60<br>11:1360x768@60<br>12:1440x900@60<br>13:1680x1050@60 | OUTxxxRESrr      | Set output xxx resolution to bypass (=0)<br>Set output xxx resolution to 2160p@30(=1)<br>ETC |
| Single Receiver (output) status                                                                                                    | OUTxxxSTATUS     | (See status example at end of document)                                                      |

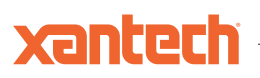

### Transmitter (Input) Commands

| COMMAND DESCRIPTION                                                                                                    | COMMAND        | RESPONSE                                           |
|----------------------------------------------------------------------------------------------------|----------------|----------------------------------------------------|
| Set CEC INPUT:yyy ON or Off                                                                                                    | INyyyCECON/OFF | Set input xxx cec mode ON/OFF                      |
| Set TX Audio source to HDMI audio                                                                                                    | INyyyAUDORG    | Set Audio source:xxx to audio select hdmi          |
| Set TX Audio source to Analog                                                                                                    | INyyyAUDANA    | Set Audio source:xxx audio select analog           |
| Set TX Audio source to Auto                                                                                                    | INyyyAUDAUTO   | Set Audio source:xxx audio select auto             |
| Reboot Transmitter                                                                                                    | INyyyRB        | Set output xxx reboot and apply all the new config |
| Copy EDID Input yyy from Output xxx                                                                                                    | EDIDyyyCPxxx   | Copy outputxxx edid to input yyy                   |
| Set Input: yyy EDID To EDID:zz         zz=00: HDMI 1080p@60Hz, Audio 2CH PCM         zz=01: HDMI 1080p@60Hz, Audio 5.1CH PCM/DTS/         DOLBY         zz=02: HDMI 1080p@60Hz, Audio 7.1CH PCM/DTS/         DOLBY/HD         zz=03: HDMI 1080i@60Hz, Audio 2CH PCM         zz=04: HDMI 1080i@60Hz, Audio 2CH PCM         zz=05: HDMI 1080i@60Hz, Audio 5.1CH PCM/DTS/         DOLBY/HD         zz=05: HDMI 1080i@60Hz/3D, Audio 7.1CH PCM/DTS/         DOLBY/HD         zz=06: HDMI 1080p@60Hz/3D, Audio 2CH PCM         zz=07: HDMI 1080p@60Hz/3D, Audio 5.1CH PCM/DTS/         DOLBY         zz=08: HDMI 1080p@60Hz/3D, Audio 5.1CH PCM/DTS/         DOLBY/HD         zz=09: HDMI 4K@30Hz 4:4:4, Audio 2CH PCM         zz=10: HDMI 4K@30Hz 4:4:4, Audio 7.1CH DTS/DOLBY/         Zz=11: HDMI 4K@30Hz 4:4:4, Audio 7.1CH DTS/DOLBY/         HD         zz=12: DVI 1280x1024@60Hz, Audio None         zz=13: DVI 1920x1200@60Hz, Audio None         zz=14: DVI 1920x1200@60Hz, Audio None         zz=15: HDMI 4K@30Hz 4:4:4, Audio 7.1CH(Default)         zz=16: HDMI 4K@60Hz 4:2:0, Audio 2CH PCM         zz=17: HDMI 4K@60Hz 4:2:0, Audio 7.1CH DTS/DOLBY/         HD | EDIDyyyDFzz    | Set input yyy edid with default edid zz            |
| Single Transmitter (input) status                                                                                                    | INyyySTATUS    | (See status example at end of document)            |

### Video Wall Commands

Xancer

Video wall configurations will be setup in the XT-4K-VIP-ACM Web GUI

Each video wall setup will include the following:-

- Video wall creation = Each VIP system can include up to 9x separate video walls (01-09)
- Configuration = Individual configurations of screens within a video wall. An example of a configuration would be all
  screens assigned as a single video wall, all screens configured as individual displays, multiple video walls configured within a larger video wall (video wall groups see below) (01-09)
- Groups = A video wall group is the 'Grouping' of VIP receivers within a video wall allowing simplified source selection and configuration recall of more than one VIP Receiver at the same time (A-J)

### Video Wall 1 Configuration 1

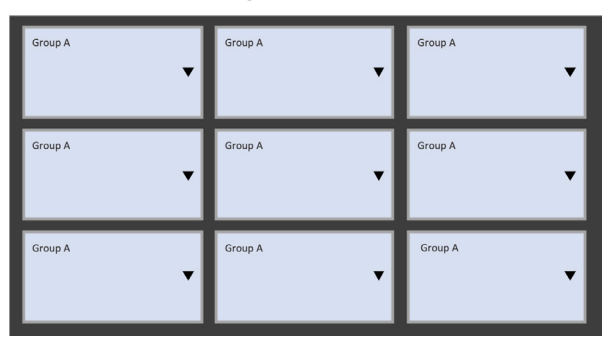

### Video Wall 2 Configuration 2

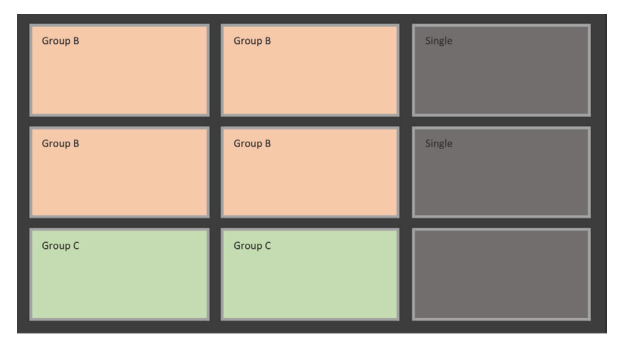

Example of control commands

VW01C01APPLY (will apply video wall configuration 1 above to all Receivers)

VW01C02APPLY (will apply video wall configuration 2 above to all Receivers)

VW01C01GaFR002 (will apply video configuration 1 and switch all screens to Transmitter 002)

VW01C02GbFR006 (will apply video configuration 1 and switch group b screens [orange] to Transmitter 006)

When recalling video wall configurations the following applies:

Characters:

idx = [01...09] - Video Wall Index / Number

cidx = [01...09] - Config Index / Number

| COMMAND DESCRIPTION                                        | COMMAND                       | RESPONSE                                |
|------------------------------------------------------------|-------------------------------|-----------------------------------------|
| Apply Config to Video Wall                                 | VW idx C cidx APPLY           | Apply config: Configuration cidx        |
| Set Grouped Output from single Source INPUT:yyy            | VW idx C cidx G gidx FR yyy   | [SUCCESS] Done                          |
| Apply Single Screen Config to Video Wall HxV Loca-<br>tion | VW idx C cidx S HhhVvv        | [SUCCESS] Done                          |
| Set Single Screen HxV Output from single Source INPUT:yyy  | VW idx C cidx S HhhVvv FR yyy | [SUCCESS] Done                          |
| ALL video wall status                                      | VWSTATUS                      | (See status example at end of document) |
| Single Video Wall status                                   | VWidxSTATUS                   | (See status example at end of document) |

For full Video wall API commands including VW setup please see 'HELP COMMANDS' on page 17 of this manual.

## **Exporting Video Preview**

xantech

"in": [{

The Xantech XT-4K-VIP-ACM shows previews of the Transmitter and Receiver signals being disitrbuted allowing you to view what source is selected and that the sources are active. The preview feature takes an image every few seconds. The image can be exported via the XT-4K-VIP-ACM Control port which gives the ability to show video status on third party control products.

The image export feature requires the 3rd party control system to poll the Xantech 'mxsta\_Ver1.09.json' file (for a sample of this please contact Xantech technical support). The control system will poll this information using the following link (the below link is based on default control port IP address of 192.168.0.225):

http://192.168.0.225/cgi-bin/getjson.cgi?json=mxsta

The json file states which Transmitter and Receiver devices have a signal and their IP addess. From this information we can then generate a poll to get the TX/RX image. The image return file is 'cap.bmp'

For example to get the source preview from a transmitter device:

```
"id": 3.
      "name": "Transmitter 003",
      "ol": 1.
      "ver": "A1.4.9",
      "ip": "169.254.3.3",
                                      //this transmitter IP
      "gw": "169.254.3.1",
      "sm": "255.255.0.0",
      "mac": "00:19:FA:00:59:4C".
      "em": 0.
      "ei": 15.
      "aud": 1,
      "sig": 1,
                             // 1: means have signal, 0 :means no signal
      "conn": "HDMI:1",
      "discec": 0,
      "led": 3.
      "sgen": 0,
      "sgbr": 9,
      "sgbs": 3,
      "sgpa": 0,
      "sgsb": 0
}],
```

The polling request is: http://192.168.0.225/cgi-bin/capture.cgi?hostip=169.254.3.3&capwidth=240?ti me=1547084198222

"time=" is a random value because the browser will return the catch file if the link is the same.

Please note: recalling of the video preview is demanding on the Xantech hardware and may affect system performance. It is recommended that polling is completed every 5 seconds and that each TX/RX device is not polled at the same time.

### General ACM200 Commands

| COMMAND DESCRIPTION                                                                                                    | COMMAND                 | RESPONSE                                |
|----------------------------------------------------------------------------------------------------|-------------------------|-----------------------------------------|
| Print all available commands of XT-4K-VIP-ACM                                                                                                    | HELP                    | (See HELP summary at end)               |
| Turn IR control port On or Off                                                                                                    | IRON/OFF                | Set IR ON/OFF                           |
| Turn On Serial Guest Mode to Receiver (output)<br>(NOTE: This only puts the RX into Serial Guest mode<br>but doesn't open the connection. Please use command<br>below)<br>br =0: 300<br>br=1: 600<br>br=2:1200<br>br=3: 2400<br>br=3: 2400<br>br=4: 4800<br>br=4: 4800<br>br=5: 9600<br>br=6: 19200<br>br=7: 38400<br>br=8: 57600<br>br=9: 115200<br>bit= Data Bits + Parity + Stop Bits<br>Example: 8n1<br>Data Bits=[58], Parity=[n o e], Stop<br>Bits=[12] | OUTxxxSGON/OFF[br][bit] | Set serial guest mode config done       |
| Serial Guest Mode to Transmitter (input)<br>(details as above)                                                                                                    | INxxxSGON/OFF[br][bit]  | Set serial guest mode config done       |
| Start Serial Guest Mode To Output 000                                                                                                    | OUT 000 GUEST           | (no feedback when in guest mode)        |
| Start Serial Guest Mode To Input 000                                                                                                    | IN 000 GUEST            | (no feedback when in guest mode)        |
| Close Serial Guest Mode                                                                                                    | CLOSEACMGUEST           | [Success] Exit guest                    |
| Set IO ports for use as input or output port<br>gg=0: select all ports<br>gg=0104: select single IO port                                                                                                    | GPIOggDIRIN/OUT         | Set GPIO gg as input/output port        |
| Set IO port to low(0) or high(1) level                                                                                                    | GPIOggSET0/1            |                                         |
| Get IO port real input level                                                                                                    | GPIOggGET               | Get GPIO gg real input level 0/1        |
| IO port status                                                                                                    | GPIOggSTATUS            | (See status example at end of document) |
| System status summary                                                                                                    | STATUS                  | (See status example at end of document) |

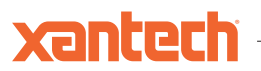

### Status feedback samples

Command: STATUS

\_\_\_\_\_

IP Control Box XT-4K-VIP-ACM Status Info FW Version: 1.25

 Power
 IR
 Baud

 On
 On
 57600

 In
 EDID
 IP
 NET/Sig

 001
 DF009
 169.254.003.001
 On /On

 002
 DF016
 169.254.003.002
 On /On

 Out
 FromIn
 IP
 NET/HDMI
 Res
 Mode

 001
 001
 169.254.006.001
 On /Off
 00
 VW02

 002
 002
 169.254.006.002
 On /Off
 00
 VW02

LAN DHCP IP Gateway SubnetMask 01\_POE Off 169.254.002.225 169.254.002.001 255.255.000.000 02\_CTRL Off 010.000.000.225 010.000.000.001 255.255.000.000

 Telnet
 LAN01 MAC
 LAN02 MAC

 0023
 34:D0:B8:20:4E:19
 34:D0:B8:20:4E:1A

Command: OUT 001 STATUS

\_\_\_\_\_\_

IP Control Box XT-4K-VIP-ACM Output Info FW Version: 1.25

Out Net HPD Ver Mode Res Rotate Name 001 On Off A7.3.0 VW 00 0 Receiver 001

FastFrVid/Aud/IR\_/Ser/USB/CECHDRMCasOn001001/004/000/000/002/000OnOn

CEC DBG Stretch IR BTN LED SGEn/Br/Bit On On Off On On 3 Off/9/8n1

IM MAC Static 00:19:FA:00:59:3F

 IP
 GW
 SM

 169.254.006.001
 169.254.006.001
 255.255.000.000

### Status feedback samples

Command: IN 001 STATUS

IP Control Box XT-4K-VIP-ACM Input Info

FW Version: 1.25

In Net Sig Ver EDID Aud MCast Name 001 On On A7.3.0 DF015 HDMI On Transmitter 001

CEC LED SGEn/Br/Bit On 3 Off/9/8n1

IM MAC Static 00:19:FA:00:58:23

 IP
 GW
 SM

 169.254.003.001
 169.254.003.001
 255.255.000.000

### XT-4K-VIP-ACM> VW STATUS (will show ALL VW status)

IP Control Box XT-4K-VIP-ACM Video Wall Info

FW Version: 1.25

VW Col Row CfgSel Name 02 02 02 02 02 Video Wall 2

OutID 001 002 003 004

CFG Name01 Configuration 1

Group FromIn Screen A 004 H01V01 H02V01 H01V02 H02V02

02 Configuration 2

 Group
 FromIn
 Screen

 A
 002
 H02V01 H02V02

 B
 001
 H01V01 H01V02

\_\_\_\_\_

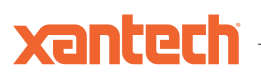

### Status feedback samples

Command: VW 2 STATUS

------

IP Control Box XT-4K-VIP-ACM Video Wall Info

FW Version: 1.25

VW Col Row CfgSel Name 02 02 02 02 02 Video Wall 2

OutID 001 002 003 004

CFG Name01 Configuration 1

Group FromIn Screen A 004 H01V01 H02V01 H01V02 H02V02

02 Configuration 2

Group FromIn Screen A 002 H02V01 H02V02 B 001 H01V01 H01V02

\_\_\_\_\_

### XT-4K-VIP-ACM> gpio00status

\_\_\_\_\_

IP Control Box XT-4K-VIP-ACM GPIO Info

FW Version: 1.14

GPIO DIR Set Get 01 In - 1 02 In - 1 03 In - 1 04 In - 1

\_\_\_\_\_

## XT-4K-VIP-ACM API DOCUMENT

## xantech

### **Help Commands**

| XT-4K-VIP-ACM Advanced Control Module Help<br>FW Version: 1.25                     |
|------------------------------------------------------------------------------------|
| Note: Parameters In Brackets [ ] Are Optional                                      |
| ======================================                                             |
| ?: Print Help Information                                                          |
| HELP : Print Help Information                                                      |
| STATUS : Print System Status And Port Status                                       |
| ======================================                                             |
| IR ON/OFF : Set XT-4K-VIP-ACM IR Control On Or Off                                 |
| RSB x : Set RS232 Baud Rate to X bps                                               |
| $x = [0:115200\ 1:57600,\ 2:38400,\ 3:19200,\ 4:9600]$                             |
| RESET : Reset XT-4K-VIP-ACM System To Default Settings, Excluding Network Settings |
| RESET NB : Reset XT-4K-VIP-ACM Network To Default Settings                         |
| RESET ALL : Reset XT-4K-VIP-ACM System And Network To Default Settings             |
| (Type "Yes" To Confirm Reset, "No" To Discard)                                     |
| ======================================                                             |
| OUT ooo ID id : Set Output ooo To ID id, If New ID Exists Than Swap Them,          |
| Note: DEVICE MUST BE ONLINE                                                        |
| OUT 000 FR yyy : Set Output 000 From Input yyy                                     |
| OUT ooo VFR yyy : Fix Video Output ooo From Input yyy                              |
| OUT ooo AFR yyy : Fix Audio Output ooo From Input yyy                              |
| OUT 000 RFR yyy : Fix IR Output 000 From Input yyy                                 |
| OUT 000 SFR yyy : Fix RS232 Output 000 From Input yyy                              |
| OUT 000 UFR yyy : Fix USB Output 000 From Input yyy                                |
| OUT 000 CFR yyy : Fix CEC Output 000 From Input yyy                                |
| OUT 000 FAST ON/OFF : Set Output 000 Fast Switching On Or Off                      |
| OUT 000 HDR ON/OFF : Set Output 000 HDR On Or Off                                  |
| OUT ooo CEC ON/OFF : Set Output ooo CEC On Or Off                                  |
| OUT 000 OSD ON [time] : Set Output 000 Show ID OSD On Display for time Seconds     |
| OUT ooo OSD OFF : Set Output ooo Hide ID OSD                                       |
| OUT 000 FLS ON [time] : Set Output 000 Flash Power LED for time Seconds            |
| OUT 000 FLS OFF : Set Output 000 Disable Flash Power LED                           |
| OUT ooo DEL : Delete Output ooo From Current Project Config                        |
| OUT 000 RES rr : Set Output 000 Resolution To rr                                   |
| OUT 000 ROTATE tt : Set Output 000 Rotation To tt                                  |
| OUT ooo STRETCH ON/OFF : Set Output ooo Stretch On Or Off                          |
| OUT ooo NAME name : Set Output ooo Device Name To name                             |
| OUT 000 MODE MX/VW : Set Output 000 To Matrix Or Video Wall Mode                   |
| OUT ooo DBG ON/OFF : Set Output ooo Debug Mode On Or Off                           |
| OUT ooo BTN ON/OFF : Set Output ooo Front Panel Button Enable On Or Off            |
| OUT ooo IR ON/OFF : Set Output ooo Front Panel IR Enable On Or Off                 |
| OUT ooo LED ee : Set Output ooo Front Panel LED Auto Off After ee*10 Seconds       |
| OUT ooo SG [ON/OFF] [BR br] [BIT bit] : Set Output ooo Serial Guest Mode Config    |
| OUT ooo GUEST: Start Serial Guest Mode To Output ooo                               |
| Note: To Close Guest Mode Use Command CLOSEACMGUEST                                |
| OUT [000] STATUS : Show Output ooo Detailed Status                                 |
| OUI 000 KB : Reboot Output 000 And Apply New Config                                |

### Help Commands

OUT 000 RESET : Reset Output 000 To Factory Default Setting 000=000: Select All Output Ports ooo=[001...n]: Select One Output Port id=[001...767]: ID value yyy=[001...n]: Select One Input Port yyy=AUTO: V/A/R/S/U/C/P follow "OUT ooo FR yyy" command rr=[0:Bypass 1:2160p@30 2:2160p@24 3:1080p@50 4:1080p@60] [5:1080i@50 6:1080i@60 7:720p@60 8:720p@50 9:1280x1024@60] [10:1024x768@60 11:1360x768@60 12:1440x900@60] [13:1680x1050@60] tt=[0:Bypass 1:90 2:180 3:270] ee=[0:Always On 1...9:10~90Seconds] br=[0:300 1:600 2:1200 3:2400 4:4800 5:9600] [6:19200 7:38400 8:57600 9:115200] bit=Data Bits + Parity + Stop Bits, example: 8n1 Data Bits=[5...8], Parity=[n o e], Stop Bits=[1..2] name: Max 16 Characters IN iii ID id : Set Input iii To ID id, If New ID Exists Than Swap Them, Note: DEVICE MUST BE ONLINE IN iii DEL : Delete Input iii From Current Project Config IN iii RB : Reboot Input iii And Apply New Config IN iii RESET : Reset Input iii To Factory Default Setting IN iii AUD AUTO : Set Input iii Audio To Auto IN iii AUD HDMI : Set Input iii Audio To HDMI IN iii AUD ANA : Set Input iii Audio To Embedded Analogue L/R IN iii NAME name : Set Input iii Device Name To name IN iii CEC ON/OFF : Set Input iii CEC On Or Off IN iii FLS ON [time] : Set Input iii Flash Power LED time Seconds IN iii FLS OFF : Set Input iii Disable Flash Power LED IN iii LED ee : Set Input iii Front Panel LED Auto Off After ee\*10 Seconds IN iii SG [ON/OFF] [BR br] [BIT bit]: Set Input iii Serial Guest Mode Config IN iii GUEST: Start Serial Guest Mode To Input iii Note: To Close Guest Mode Use Command CLOSEACMGUEST IN [iii] STATUS : Show Input iii Detailed Status iii=000: Select All Input Ports iii=[001...n]: Select One Input Port id=[001...254]: ID value name: Max 16 Characters EDID iii CP 000 : Set Input iii EDID Copy From Output 000

### **Help Commands**

EDID iii DF zz : Set Input iii EDID To zz zz=00: HDMI 1080p@60Hz, Audio 2CH PCM zz=01: HDMI 1080p@60Hz, Audio 5.1CH DTS/DOLBY zz=02: HDMI 1080p@60Hz, Audio 7.1CH DTS/DOLBY/HD zz=03: HDMI 1080i@60Hz, Audio 2CH PCM zz=04: HDMI 1080i@60Hz, Audio 5.1CH DTS/DOLBY zz=05: HDMI 1080i@60Hz, Audio 7.1CH DTS/DOLBY/HD zz=06: HDMI 1080p@60Hz/3D, Audio 2CH PCM zz=07: HDMI 1080p@60Hz/3D, Audio 5.1CH DTS/DOLBY zz=08: HDMI 1080p@60Hz/3D, Audio 7.1CH DTS/DOLBY/HD zz=09: HDMI 4K@30Hz 4:4:4, Audio 2CH PCM zz=10: HDMI 4K@30Hz 4:4:4, Audio 5.1CH DTS/DOLBY zz=11: HDMI 4K@30Hz 4:4:4, Audio 7.1CH DTS/DOLBY/HD zz=12: DVI 1280x1024@60Hz, Audio None zz=13: DVI 1920x1080@60Hz, Audio None zz=14: DVI 1920x1200@60Hz, Audio None zz=15: HDMI 4K@30Hz 4:4:4, Audio 7.1CH(Default) zz=16: HDMI 4K@60Hz 4:2:0, Audio 2CH PCM zz=17: HDMI 4K@60Hz 4:2:0, Audio 5.1CH DTS/DOLBY zz=18: HDMI 4K@60Hz 4:2:0, Audio 7.1CH DTS/DOLBY/HD CLOSEACMGUEST : Close Input Or Output Guest Mode ================== Video Wall Control Commands VW idx CREATE ccXrr [name] : Create Video Wall idx Of size Column cc X Row rr VW idx NAME name : Set Video Wall idx Name To name VW idx DEL: Delete Video Wall idx VW idx OUT ooo HhhVvv : Video Wall idx Assign Receiver ooo To Position Horizontal hh And Vertical vv VW idx C cidx CREATE [name] : Create Video Wall idx Config cidx VW idx C cidx NAME name : Set Video Wall idx Config cidx Name To name VW idx C cidx APPLY : Apply Video Wall idx Config cidx VW idx C cidx DEL : Delete Video Wall idx Config cidx VW idx C cidx G gidx HhhVvv : Set Video Wall idx Config cidx Position hh,vv To Group gidx VW idx C cidx G gidx FR iii : Set Video Wall idx Config cidx Group gidx From Input iii VW idx C cidx S HhhVvv : Set Video Wall idx Config cidx Position hh,vv To Single Mode VW idx C cidx S HhhVvv FR iii : Set Video Wall idx Config cidx Group gidx From Input iii VW idx HhhVvv OWaa VWww: Set Video Wall idx Position hh,vv Outer Width aa And View Width ww VW idx HhhVvv OHaa VHww : Set Video Wall idx Position hh,vv Outer Height aa And View Height ww

aa=[100...1000]: Screen Outer Width/Height ww=[100...1000]: Screen View Width/Height

## **XT-4K-VIP-ACM** API DOCUMENT

## xantech

## Help Commands

VW [idx] STATUS : Print Video Wall Status idx=[01...09]: Select Video Wall Index cidx=[01...09]: Select Config Index gidx=[A...J]: Select Group Index cc=[01...09]: Number Of Columns In Video Wall rr=[01...09]: Number Of Rows In Video Wall hh=[01...09]: Horizontal Position In Video Wall vv=[01...09]: Vertical Position In Video Wall ooo=000: Remove Receiver From hhvv Position ooo=[001...n]: Select One Output Port iii=[001...n]: Select One Input Port name: Max 16 Characters aa=[100...1000]: Screen Outer Width/Height ww=[100...1000]: Screen View Width/Height

======== Project Control Commands SCAN : Scan Network For All Input And Output Devices SCAN STATUS : Print Scan Results SCAN RESET : Reset Scan Results SCAN OSD ON/OFF : Show Scan Index On All Receiver Displays ASSIGN RESET : Reset All Input/Output/Videowall/Scan Configurations ASSIGN DF IN iii : Assign Device At Default IP To Input iii ASSIGN DF IN iii REPLACE : Assign Device At Default IP To Replace Input iii ASSIGN INDEX ddd IN iii : Assign New Device At Index ddd To Input iii ASSIGN INDEX ddd IN iii REPLACE : Assign New Device At Index ddd To Replace Input iii ASSIGN DF OUT 000 : Assign Device At Default IP To Output 000 ASSIGN DF OUT 000 REPLACE : Assign Device At Default IP To Replace Output 000 ASSIGN INDEX ddd OUT 000 : Assign New Device At Index ddd To Output 000 ASSIGN INDEX ddd OUT ooo REPLACE : Assign New Device At Index ddd To Replace Output ooo ASSIGN AUTO : Auto Assign All New Scanned Devices To Current Project ddd=[01...n]: Scan List Index value iii=[001...n]: Select One Input Port ooo=[001...n]: Select One Output Port

- ======== General Purpose Input/Output Port Commands
- GPIO gg DIR IN/OUT : Set IO Port gg As Input Or Output Port

GPIO gg SET 0/1 : Set IO Output gg To Low(0)/High(1) Level

GPIO gg GET : Get IO Port gg Real Input Level

GPIO [gg] STATUS : Print IO Port gg Status gg=00: Select All IO Ports gg=[01...04]: Select One IO Port

=========== Network Control Commands

NET LAN2 DHCP ON/OFF : Set LAN2 (Control LAN) DHCP To On Or Off

NET aaaa IP xxx.xxx.xxx : Set IP Address To xxx.xxx.xxx

NET aaaa GW xxx.xxx.xxx : Set Gateway Address To xxx.xxx.xxx

NET aaaa SM xxx.xxx.xxx : Set Subnet Mask Address To xxx.xxx.xxx

aaaa=LAN1: Set Video LAN(POE) Config

aaaa=LAN2: Set Control LAN(Web GUI) Config

NET RB : Reboot Network And Apply New Config

Call This Command After LAN Config Is Changed To Reboot Network NET TN xxxx : Set Telnet Port To xxxx

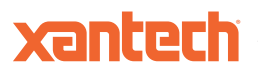

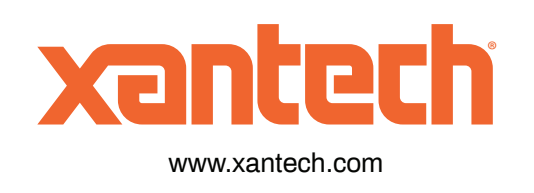